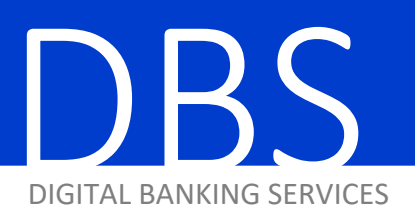

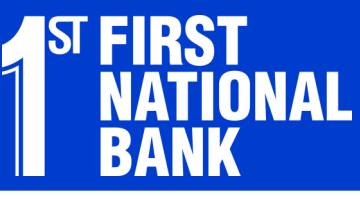

Д

ACH FILE UPLOAD

## 1. Hover over the Payments & Transfers tab and click on "Send ACH File."

| Administration         | Account Activities & Reporting |                 | Payments &              | Transfers | Online Requests |
|------------------------|--------------------------------|-----------------|-------------------------|-----------|-----------------|
|                        |                                |                 | •                       |           |                 |
| Account Transfer       | ACH                            | Wire            | Transfer                | Addition  | al Services     |
| Add Transfer           | Maintain Batch Template        | Mair            | ntain Template          | Bill Payn | nent            |
| Add Recurring Transfer | Maintain Participant           | Mair            | ntain Template Group    |           |                 |
| Update Transfers       | Assign Participant to Batch    | Wire Processing |                         |           |                 |
|                        | ACH Processing                 | Initia          | ate Template            |           |                 |
|                        | Update Batch                   | Initia          | ate Template Group      |           |                 |
|                        | Import ACH Data                | Initia          | ate Freeform            |           |                 |
|                        | Initiate Batch                 | Арр             | rove/View Wire Activity |           |                 |
|                        | Approve/View ACH Activity      | Viev            | v Wire Activity         |           |                 |
|                        | View ACH Activity              | Viev            | v Exchange Rates        |           |                 |
|                        | Send ACH File                  | Req             | uest Wire Investigation |           |                 |
|                        | Re-present Check               |                 |                         |           |                 |
|                        |                                |                 |                         |           |                 |
| security options       |                                |                 |                         |           |                 |

HOW-TO GUIDE

2. Click "Browse" next to the Select File box and choose your ACH file.

### 3. Click "Upload."

| Administration      | Account Activities & I              | Reporting Pa                 | yments & Transfers           | Online Requests                   |
|---------------------|-------------------------------------|------------------------------|------------------------------|-----------------------------------|
| Company: SLEEPING B | EAUTY V                             |                              |                              |                                   |
| Send ACH File       |                                     |                              |                              |                                   |
| Initiation Limits   | Credit                              | Debit                        |                              |                                   |
| Daily Limit         | \$100.00                            | \$100.00                     |                              |                                   |
| Limit Per Batch     | \$100.00                            | \$100.00                     |                              |                                   |
| Daily Limit Used    | \$.00                               | \$.00                        |                              |                                   |
| Select File         | Browse                              |                              |                              |                                   |
| Upload              | nat the ACH File uploaded is baland | ced to the offset account(s) | you have been granted access | to by your company administrator. |

#### 4. If prompted, enter your Security Code from your token and click "Submit."

| Send ACH File Verification |       |             |               |                   |
|----------------------------|-------|-------------|---------------|-------------------|
| Cr                         | edit  | Debits      | Entries       | Effective Date    |
| \$1,54                     | 18.28 | \$1,548.28  | 9             | 01/03/2019        |
| Total Cr                   | edit  | Total Debit | Total Entries | Number of Batches |
| \$1,54                     | 18.28 | \$1,548.28  | 9             | 1                 |
| Security Cod               | e     | ç           | Gubmit        | 21                |

#### 5. You will get a confirmation with a reference number.

| Confirmation                                                                                                    |  |
|----------------------------------------------------------------------------------------------------|--|
| Reference Number <b>131567</b><br>Your request has been submitted to processing. Please check the ACH Activity screen for the status. |  |

#### 6. Hover over Payments & Transfers tab and click on "Approve/View ACH Activity."

| Administration         | Account Activities & Repor  | ting Payments              | & Transfers | Online Requests |
|------------------------|-----------------------------|----------------------------|-------------|-----------------|
|                        |                             |                            |             |                 |
| Account Transfer       | ACH                         | Wire Transfer              | Addition    | al Services     |
| Add Transfer           | Maintain Batch Template     | Maintain Template          | Bill Paym   | nent            |
| Add Recurring Transfer | Maintain Participant        | Maintain Template Group    | 1           |                 |
| Update Transfers       | Assign Participant to Batch | Wire Processing            |             |                 |
|                        | ACH Processing              | Initiate Template          |             |                 |
|                        | Update Batch                | Initiate Template Group    |             |                 |
|                        | Import ACH Data             | Initiate Freeform          |             |                 |
|                        | Initiate Batch              | Approve/View Wire Activi   | ity         |                 |
|                        | Approve/View ACH Activity   | View Wire Activity         |             |                 |
|                        | View ACH Activity           | View Exchange Rates        |             |                 |
|                        | Send ACH File               | Request Wire Investigation | on          |                 |
|                        | Re-present Check            |                            |             |                 |
|                        |                             |                            |             |                 |

# 7. Under ACH Send Files you will see your submitted files with a status of either "Success" or "Failed."

If the status is "Success," then we have received your file and it will be downloaded shortly for processing. Watch your email for download confirmations. If the status is "Failed," click on the Reference Number to see what the issue and contact us using the Email link within Cash Management.

| ACH Send Files   |          |         |    |  |  |  |  |
|------------------|----------|---------|----|--|--|--|--|
| Reference Number | Status 🗢 | User ID | \$ |  |  |  |  |
| <u>131315</u>    | Success  | TEST    |    |  |  |  |  |
| <u>131500</u>    | Failed   | TEST    |    |  |  |  |  |